## How do I set up Port forwarding on my firewall?

**Step 1:** Click Objects  $\rightarrow$  Address book  $\rightarrow$  Services  $\rightarrow$  Add TCP/UDP service.

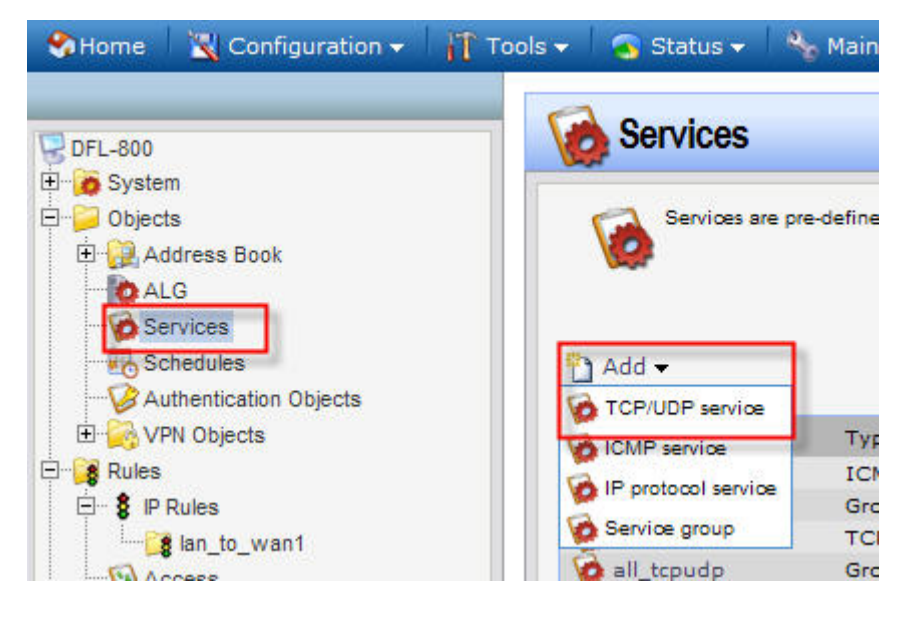

Step 2: Choose your service name, port type, port source and port destination.

| ( A TCP/     | UDP Service is a defin | nition of an TCP | or UDP protocol with specif | ic parameters.                 |
|--------------|------------------------|------------------|-----------------------------|--------------------------------|
| Name:        | Battlefieldx           | • n              | ame your service            |                                |
| Туре:        | TCP/UDP                | • • • •          | hoose tcp, udp or both      | if you want to<br>use multiple |
| Source:      | 0-65535                | - c              | hoose source port           | ports                          |
| Destination: |                        | <b>د</b>         | hoose destination port      |                                |
|              | (1) Enter port num     | bers and/or port | ranges separated by comm    | as. For example: 137-139       |

Step 3: Save you configuration

| D-<br>Building                                                  | Link<br>Networks for People                            | /       |                                                   |            |
|-----------------------------------------------------------------|--------------------------------------------------------|---------|---------------------------------------------------|------------|
| Nome 😵                                                          | 📉 Configuration 🗸 📈                                    | Tools 👻 | 🐴 Status 🗸                                        | No Ma      |
| DFL-800                                                         | Save and Activate                                      |         | Services                                          |            |
| E Object:                                                       | s<br>dress Book<br>G                                   |         | Services a                                        | re pre-det |
| <b>Vo</b> Se<br><b>Vo</b> Sc<br><b>Vo</b> Au<br>⊡- <b>Vo</b> VP | rvices<br>hedules<br>thentication Objects<br>N Objects |         | ] Add ↓<br>TCP/UDP service<br>ICMP service        | •          |
| Rules                                                           | Rules<br>lan_to_wan1<br>cess                           |         | IP protocol servic<br>Service group<br>all_tcpudp | e .        |

**Step 4:** Now you need to add your Server's IP address in the address book. Click Address book  $\rightarrow$  add  $\rightarrow$  IP addresses. Here you set up your IP and your server name.

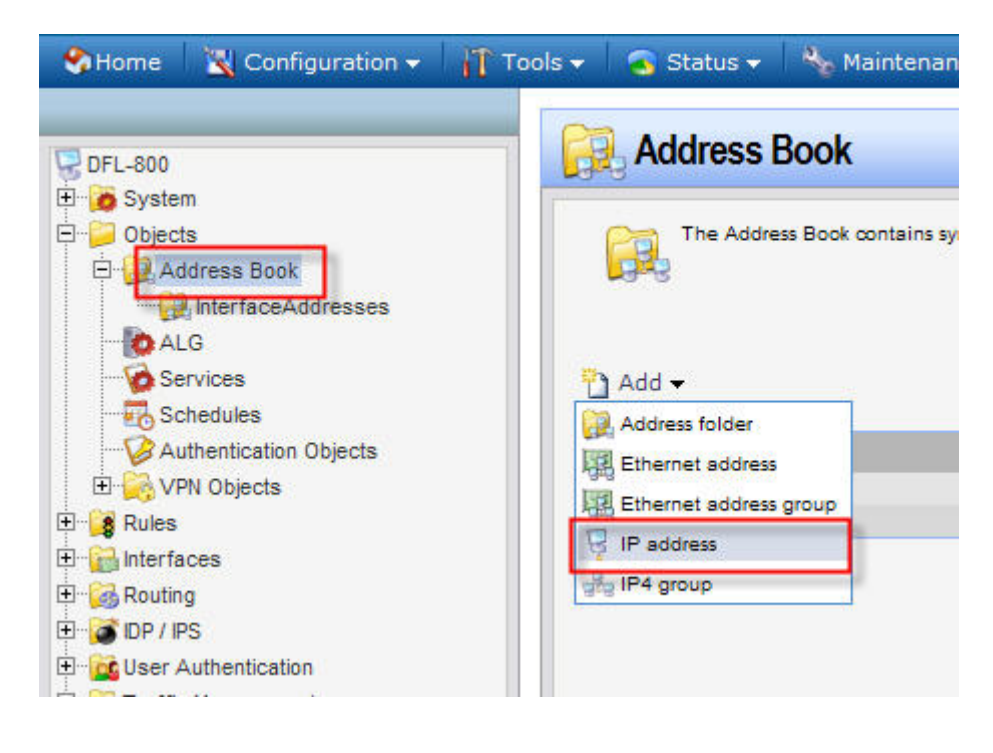

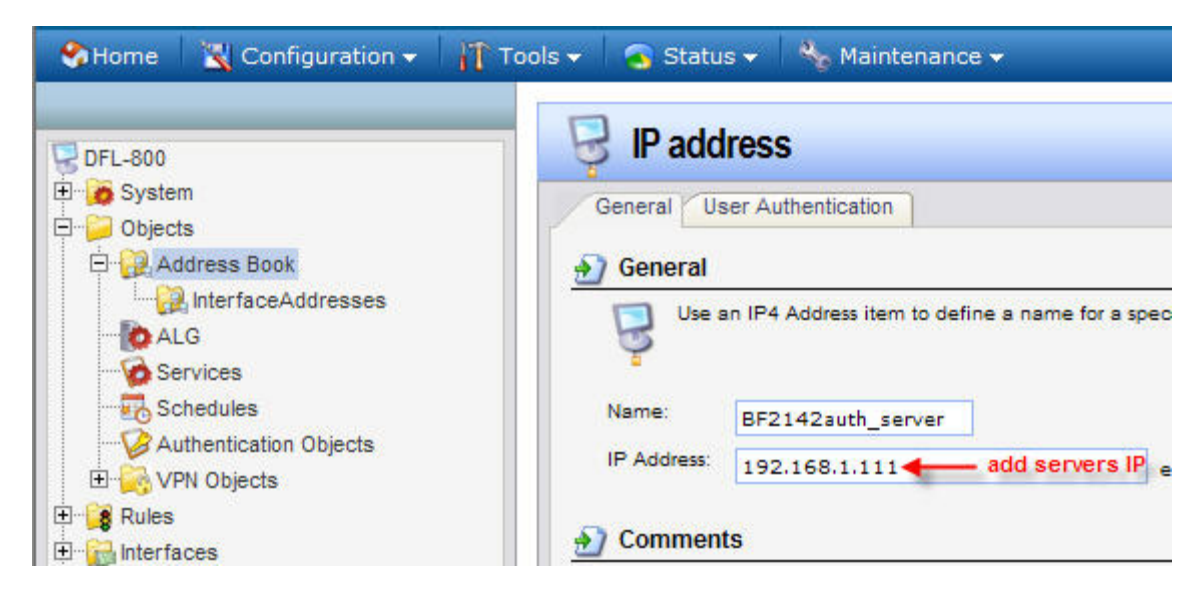

Save and activate.

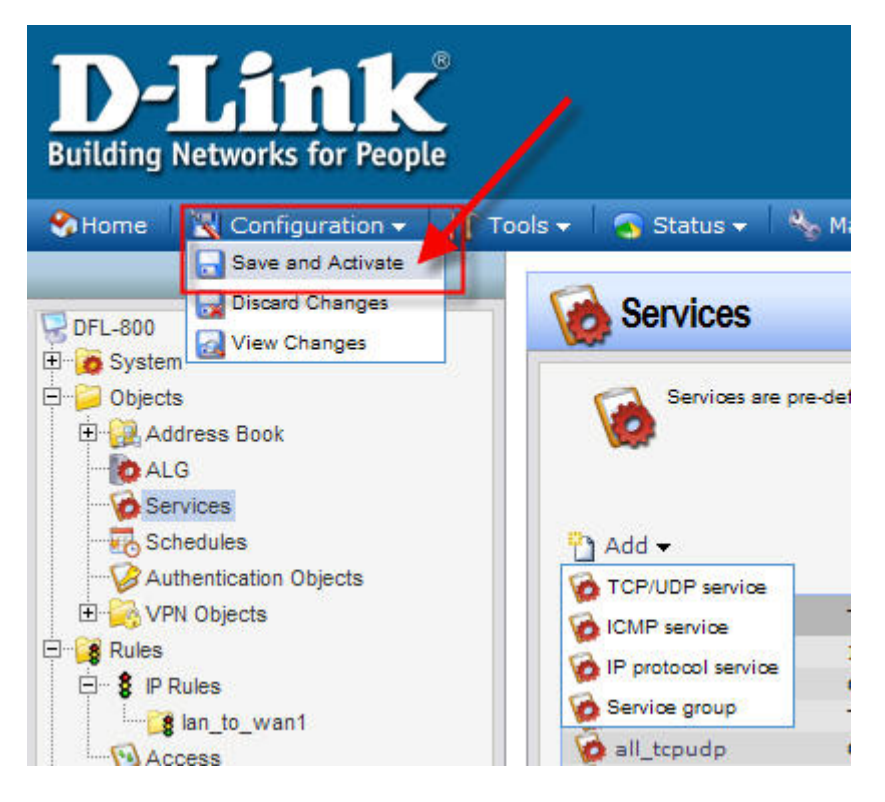

**Step 6:** Now you create your IP rules and connect those opened ports to the server. Click on Rules  $\rightarrow$  add  $\rightarrow$  IP Rules.

| 😵 Home 🛛 📉 Configuration 🗸      | Tools 🗸 🛛 🧟 Status 🗸 👋 N |  |  |
|---------------------------------|--------------------------|--|--|
| DFL-800                         | 8 IP Rules               |  |  |
| E Objects                       | 🖕 IP Rules are used i    |  |  |
| Rules<br>IP Rules<br>In to_wan1 | 8                        |  |  |
| Access                          | Add 🗸                    |  |  |
|                                 | 📑 IP Rule Folder         |  |  |
| E DP / IPS                      | \$ IP Rule               |  |  |
| User Authentication             | 2 <b>\$</b> ping_fw      |  |  |
| E Traffic Management            |                          |  |  |
|                                 |                          |  |  |

Enter your server name, Action  $\rightarrow$  allow,

And you service is the ports you opened earlier (in this case battlefield).

| 🛠 Home 🛛 📉 Configuration 🗸                                                                                                    | 🎢 Tools 🗸 🛛 🕤 Status 🗸 👎                                                                                                    | 🇞 Maintenance 🗸                                                                                   |                                                                                                    |                |
|----------------------------------------------------------------------------------------------------|----------------------------------------------------------------------------------------------------|---------------------------------------------------------------------------------------------------|----------------------------------------------------------------------------------------------------|----------------|
| DFL-800<br>DFL-800<br>Dejects<br>Dejects<br>Dejected<br>Dejected<br>D | IP Rule   General Log Setting   Image: Setting setting Image: Setting setting   Image: Setting setting setting Image: Setting setting setting   Image: Setting setting se | gs NAT SAT SAT Ser<br>ecifies what action to perform o                                            | ver Load Balancing<br>on network traffic that matches the specified fi<br>name rule<br>choose to allow | lter oʻiteria. |
| E User Authentication                                                                                                    | Service: battlef                                                                                                    | ield 🗸                                                                                            | choose created service in drop-dov                                                                     | /n menu        |
| E - 🐼 Traffic Management<br>E - 🔂 ZoneDefense                                                                                                    | Schedule: Name<br>Address F<br>Specit<br>Specit<br>Specit<br>Specit<br>Specit<br>Specit<br>Specit<br>Specit<br>Specit<br>Specit<br>Specit<br>Specit                                                                                                    | II_iomp<br>II_services<br>II_top<br>II_top<br>II_top<br>II_udp<br>sttlefield<br>sootpc<br>contros | Type<br>ICMP<br>Group<br>TCP<br>Group<br>UDP<br>TCP/UDP<br>UDP<br>UDP                                  | E              |
|                                                                                                    | interface:                                                                                                    |                                                                                                   |                                                                                                    |                |

## Interface source $\rightarrow$ any

Interface destination  $\rightarrow$  core

Network source  $\rightarrow$  all-nets

Network destination  $\rightarrow$  BF2142auth\_server (your server)

| Be Sp      | ecify source interfa | oe and souro | e network, togetł | ner with destination i | nterfa |
|------------|----------------------|--------------|-------------------|------------------------|--------|
|            | Source               |              | Destination       |                        |        |
| Interface: | any                  | ~            | Core              | *                      |        |
| Network:   | all-nets             | ~            | BF2142auth        | server                 |        |

Save and Activate and you're done.

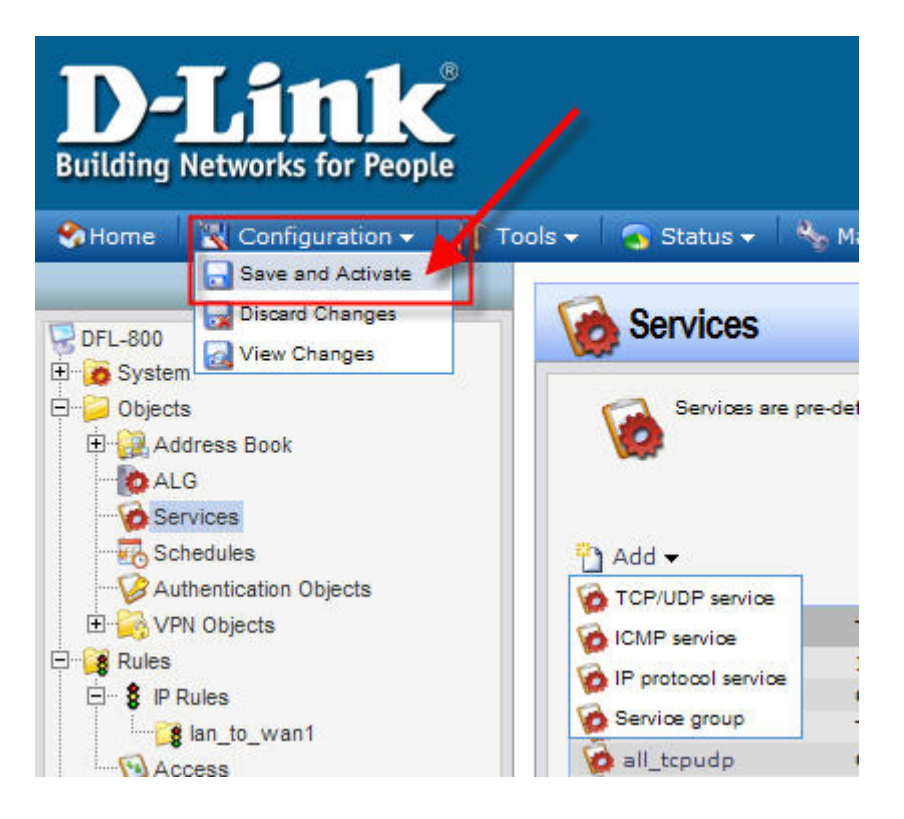